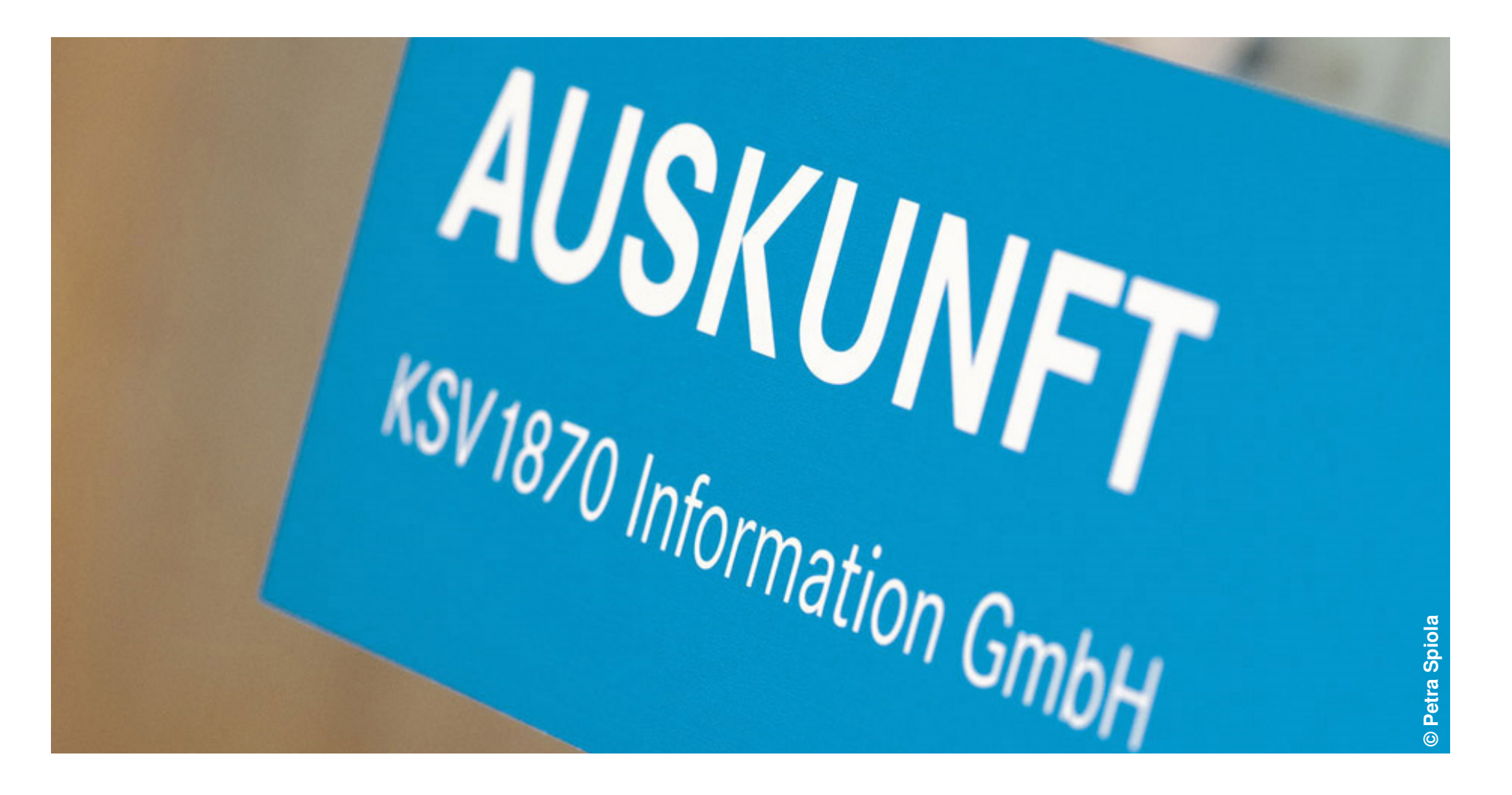

Präsentation | Gerhard Wagner

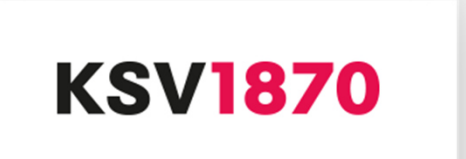

Der Leasingverband Österreich (VÖL) hat gemeinsam mit dem KSV1870 eine zentrale Datenbank zur Speicherung von KFZ- und Mobilien-Assets eingeführt.

Ziel dieser Datenbank ist die Erkennung und Verhinderung von Doppelverleasungen bzw. Betrugsabsichten noch vor der endgültigen Anlage eines Leasingvertrages in den jeweiligen EDV-Systemen der Leasingunternehmen.

Die KFG Novelle 2019 sieht vor, dass für die Erstellung von Duplikaten von COC Papieren auch eine Abfrage von den Zulassungsstellen durchgeführt wird. Aktuell wird mit dem Versicherungsverband die Anbindung evaluiert.

Mit 2019 soll auch eine Erweiterung um einige Funktionen vorgenommen werden:

- Temporäre Inaktivierung eines Assets über Button
- Eigenschaft sichtbar/nicht sichtbar für Einmelder
- Besondere Assets mit Warnhinweis

Im Sinne der Betrugsprävention steht die Asset Datenbank auf dem Fundament der Reziprozität – d.h. alle Teilnehmer, die Abfragen stellen, nehmen auch Einmeldungen vor.

Zugang zu dieser Datenbank kann entweder über <u>www.ksv.at</u> oder über eine direkte Datenanbindung (XML-Schnittstelle) erfolgen.

Jeder Nutzer kann individuell für die unterschiedlichen Anwendungen innerhalb der Asset Datenbank berechtigt werden.

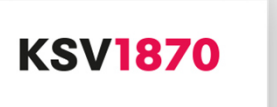

# Zugang über www.ksv.at

|                 | Monitoring  | Marketingdaten                        | Inkasso           | Insolvenz                   | Einstellungen Nachrichte                         |
|-----------------|-------------|---------------------------------------|-------------------|-----------------------------|--------------------------------------------------|
|                 |             |                                       |                   | 🔒 GHI31 Geo                 | org Hicker Identifikation: PSE User: GHI31 14617 |
| Firma abfrage   | n           | Assetdaten                            |                   |                             |                                                  |
| Person abfragen |             | A h f == = =                          |                   |                             |                                                  |
| Archiv abfrage  | Ausküpfte   | Abtrage                               |                   |                             |                                                  |
| Auskunft zusa   | mmenstellen | Als Suchkriterium k                   | connen Fahrgeste  | Inummer und/oder Motornumme | er angegeben                                     |
| Produkte und    | Preise      | werden.                               |                   |                             |                                                  |
| WKE             |             | Suche nach Mobil                      | lien, Maschinen ( | und sonstige Güter          |                                                  |
| PDFBilanzen     |             | Als Suchkriterium k                   | ype angegeben     |                             |                                                  |
| Assetdaten      |             | werden.                               |                   |                             |                                                  |
|                 |             |                                       |                   |                             |                                                  |
|                 |             | Einmeldung                            |                   |                             |                                                  |
|                 |             | Neueinmeldung Pl                      | KW, LKW, Moto     | rrad und Sonstige           |                                                  |
|                 |             | Neueinmeldung M                       | lobilien, Maschin | en und sonstige Güter       |                                                  |
|                 |             |                                       |                   | ŭ                           |                                                  |
|                 |             | Ausmeldung                            |                   |                             |                                                  |
|                 |             | Ausmeldung aus /                      | Asset-Datenbank   |                             |                                                  |
|                 |             | Bearbeiten                            |                   |                             |                                                  |
|                 |             | <ul> <li>Änderung in der A</li> </ul> | sset-Datenbank    |                             |                                                  |
|                 |             |                                       |                   |                             |                                                  |

#### Berechtigungen für die Suche

Folgende Berechtigungen können einzeln oder zusammen erteilt werden:

Berechtigung "AssetDB - Suche KFZ Asset" (searchAssetKFZ): Suche nach PKW, LKW, Motorrad und Sonstige

Berechtigung "AssetDB - Suche Mobilien Asset" (searchAssetMobilie): Suche nach Mobilien, Maschinen und sonstige Güter

## 1. Suche nach KFZ Suchmaske

|                                                                                                    | <b>KSV1870</b> My KSV |                                               |                                |             | Logout   Kontakt   Englisch   Sitemap      |          |
|----------------------------------------------------------------------------------------------------|-----------------------|-----------------------------------------------|--------------------------------|-------------|--------------------------------------------|----------|
| Auskünfte                                                                                                    | Monitoring            | Marketingdaten                                | Inkasso                        | Insolvenz   | Einstellungen Nac                          | hrichten |
|                                                                                                    |                       |                                               |                                | 🔒 GHI31 Gei | org Hicker Identifikation: PSE User: GHI31 | 1461738  |
| Firma abfragen<br>Person abfragen<br>Archiv abfragen<br>Neu gelieferte Auskünfte<br>Auskunft zusammenstellen<br>Produkte und Preise<br>WKE<br>PDFBilanzen<br>Assetdaten |                       | Suche nach Kra<br>Fahrgestellnumm Motornummer | aftfahrzeuger<br><sup>er</sup> | Suchen      |                                            |          |
|                                                                                                    |                       | Zurück                                        |                                |             |                                            |          |

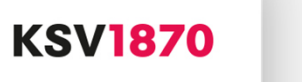

# 1. Suche nach KFZ Suchergebnis

| Auskünfte Monitoring                                                                                                    | Marketingdaten                                                                                                    | Inkasso                                                                                                    | Insolvenz                                                                                             | Einstellungen               | Nachrichten    | Gutscheine   |
|----------------------------------------------------------------------------------------------------|----------------------------------------------------------------------------------------------------|----------------------------------------------------------------------------------------------------|----------------------------------------------------------------------------------------------------|-----------------------------|----------------|--------------|
|                                                                                                    |                                                                                                    | ô                                                                                                    | KSVWSM02 Michael Schu                                                                                 | ulz Identifikation: 1264997 | 7 User: KSVWSN | /102 7159944 |
| Firma abfragen<br>Person abfragen                                                                                                    | Suchergebnis na                                                                                                    | ch Kraftfah                                                                                                    | nrzeugen                                                                                              |                             |                |              |
| Person abtragen<br>Archiv abfragen<br>Neu gelieferte Auskünfte<br>Auskunft zusammenstellen<br>Produkte und Preise<br>WKE<br>PDFBilanzen<br>Assetdaten | Assetkategorie<br>Fahrgestellnummer<br>Motornummer<br>Marke<br>Modell<br>Type<br>Vertragstyp<br>Vertragsnummer<br>Leasing / Kreditgeber<br>Status | 001 / PKM<br>WDB2145A<br>D 8542679<br>Mercedes B<br>SLK 350<br>SLK 350 R<br>gewährte F<br>VN123456<br>Testclearing<br>Aktiv | //Kombi<br>.74511T214<br>3enz<br>170<br>inanzierung<br>3 ALPHA Asset Datenbank<br>9 <b>PDF mailen</b> | (BLZ 71690)                 |                |              |

#### 2. Suche nach Mobilien Suchmaske

| Auskünfte Monitoring                                                                              | Marketingdaten                                          | Inkasso                                       | Insolvenz                                             | Einstellungen                      | Nachrichten  |  |  |
|---------------------------------------------------------------------------------------------------|---------------------------------------------------------|-----------------------------------------------|-------------------------------------------------------|------------------------------------|--------------|--|--|
|                                                                                                   |                                                         |                                               | 🔒 GHI31 Georg H                                       | licker Identifikation: PSE User: ( | GHI31 146176 |  |  |
| Firma abfragen<br>Person abfragen<br>Archiv abfragen                                              | Suche nach Mobilien, Maschinen und sonstige Güter       |                                               |                                                       |                                    |              |  |  |
| Neu gelieferte Auskünfte<br>Auskunft zusammenstellen<br>Produkte und Preise<br>WKE<br>PDFBilanzen | <ul><li>Seriennummer</li><li>Marke</li></ul>            | Seriennummer       Marke                      |                                                       |                                    |              |  |  |
| Assetdaten                                                                                        | <ul><li>Modell</li><li>Type</li></ul>                   |                                               |                                                       |                                    |              |  |  |
|                                                                                                   |                                                         |                                               | Suchen                                                |                                    |              |  |  |
|                                                                                                   | Suche entweder nur m<br>in Kombination (Marke<br>Zurück | nit Identifikationsnum<br>e + Modell, Marke + | imer oder nach Marke, Type un<br>Type, Modell + Type) | d Modell                           |              |  |  |

### 2. Suche nach Mobilien Suchergebnis

| Auskünfte Monitoring                                                                                                    | Marketingdaten                                                                                                    | Inkasso                                                                                                    | Insolvenz                                                                                                    | Einstellungen Nachrich                | ten Gutscheine |
|----------------------------------------------------------------------------------------------------|----------------------------------------------------------------------------------------------------|----------------------------------------------------------------------------------------------------|----------------------------------------------------------------------------------------------------|---------------------------------------|----------------|
|                                                                                                    |                                                                                                    | Ô                                                                                                    | KSVWSM02 Michael Schu                                                                                            | ılz Identifikation: 1264997 User: KS\ | /WSM02 7159944 |
| Firma abfragen<br>Person abfragen                                                                                                  | Suchergebnis na                                                                                                    | ich Mobilier                                                                                                    | n, Maschinen und so                                                                                              | nstige Güter                          |                |
| Archiv abfragen<br>Neu gelieferte Auskünfte<br>Auskunft zusammenstellen<br>Produkte und Preise<br>WKE<br>PDFBilanzen<br>Assetdaten | Assetkategorie<br>Seriennummer<br>Marke<br>Modell<br>Type<br>Vertragstyp<br>Vertragsnummer<br>Leasing / Kreditgeber<br>Status<br>Vurück Neu | 009 / Eise<br>OEB88776<br>Siemens/B<br>Hochgesch<br>ICE 3 Baur<br>gewährte F<br>VN1212121<br>Testclearin<br>Aktiv | hbahn<br>446777788<br>ombardier<br>windigkeitszug ICE<br>eihe 406<br>inanzierung<br>2<br>g ALPHA Asset Datenbank | (BLZ 71690)                           |                |

#### 2. Suche nach KFZ und Mobilien

Jede Abfrage eines Assets führt zu einer Verständigung des Einmelders, dass das vom ihm eingemeldete Asset aufgerufen wurde. Dabei erhält der Einmelder auch die Kontaktdaten des Abfragenden.

## 3. Einmelden von KFZ und Mobilien

|        | Assetkategorie            | Bitte auswählen          |  |
|--------|---------------------------|--------------------------|--|
|        | Seriennummer              |                          |  |
|        | Marke                     |                          |  |
|        | Modell                    |                          |  |
|        | Туре                      |                          |  |
| I.     | Händler                   |                          |  |
|        | Firmenbuch Nr.<br>Händler |                          |  |
|        | Leasing /<br>Kreditgeber  | Siemens PSE (BLZ 123456) |  |
|        | Finanzierungsart          | Bitte auswählen          |  |
|        | Vertragstyp               | gewährte Finanzierung    |  |
| i.     | Vertragsnummer            |                          |  |
| i.     | Vertragsbeginn            |                          |  |
| C.     | Vertragsende              |                          |  |
|        | Vertragsstatus            | Aktiv                    |  |
|        |                           |                          |  |
|        | Vermerk                   |                          |  |
| Zurück |                           | → Einmelden              |  |
|        |                           |                          |  |

### 3. Einmelden von KFZ und Mobilien

Nach der Eingabe werden die erfassten Daten validiert und bei fehlenden Angaben wird darauf hingewiesen.

Bei KFZ wird auf Motor-, Fahrgestell- oder Seriennummer oder Vertragsnummer, bei Mobilien auf Seriennummer oder Marke, Type und Modell geprüft.

### 3. Einmelden von KFZ und Mobilien

Ist das Asset in der Datenbank bereits vorhanden, entsteht ein Konflikt. Der Neueinmelder wird gewarnt, dass eine Einmeldung nicht möglich ist. Gleichzeitig erhält der Ersteinmelder eine Verständigung mit den Kontaktdaten des Neueinmelders.

War die Einmeldung erfolgreich, erhält der Anwender eine Bestätigung.

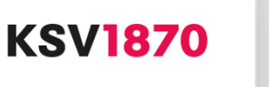

# 4. Ausmelden und Ändern von KFZ und Mobilien

|                                                                                                |            | KSV1870 My KS                          | v             | Logout   Kontakt   Englisch   Sitemap          |  |  |  |  |
|------------------------------------------------------------------------------------------------|------------|----------------------------------------|---------------|------------------------------------------------|--|--|--|--|
| Auskünfte                                                                                      | Monitoring | Marketingdaten Inkasso                 | Insolvenz     | Einstellungen Nachrichten                      |  |  |  |  |
|                                                                                                |            |                                        | 🔒 GHI31 Georg | Hicker Identifikation: PSE User: GHI31 1461769 |  |  |  |  |
| Firma abfragen<br>Person abfragen                                                              |            | Bearbeiten in der Asset-Datenbank      |               |                                                |  |  |  |  |
| Archiv abfragen<br>Neu gelieferte Auskünfte<br>Auskunft zusammenstellen<br>Produkte und Preise |            | Bitte füllen Sie mindestens ein Feld a | aus           |                                                |  |  |  |  |
| WKE<br>PDFBilanzen                                                                             |            | Fahrgestellnummer                      |               |                                                |  |  |  |  |
| Assetdaten                                                                                     |            | Motornummer                            |               |                                                |  |  |  |  |
|                                                                                                |            | Seriennummer                           |               |                                                |  |  |  |  |
|                                                                                                |            | Vertragsnummer                         |               |                                                |  |  |  |  |
|                                                                                                |            | Zurück                                 | Suchen        |                                                |  |  |  |  |
|                                                                                                |            |                                        |               |                                                |  |  |  |  |

KSV<mark>1870</mark>

# 4. Ausmelden und Ändern von KFZ und Mobilien

Für Ausmeldungen und Änderungen von KFZ und Mobilien werden die Fahrgestell- oder Motornummer bzw. die Serien- oder Vertragsnummer benötigt.

Mittels Änderung können Eingaben korrigiert werden.

Ausmeldungen und Änderungen können nur zu eigenen Einmeldungen vorgenommen werden.

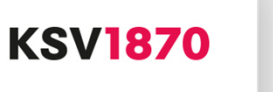

# **Vielen Dank!**

Gerhard Wagner Geschäftsführer KSV1870 Information GmbH T: 050 1870 – 8124 E: wagner.gerhard@ksv.at